# RV34xシリーズルータでのダイナミックルーティングプロトコルの設定

目的

アドバンスルーティングには、次の2種類の設定があります。スタティックとダイナミック の2つの形式のアドレス変換を使用します。スタティックルーティングメカニズムでは、 ルータが複数のネットワークに接続されると、スタティックまたは事前に決められたルート が作成されます。ネットワーク情報は、特定のホストまたはネットワークに到達するために この所定の経路を通ってルーティングされる。ダイナミックルーティングにより、ルータは ネットワークレイアウトの物理的な変更に自動的に適応できます。ルータは、Dynamic Routing Information Protocol(RIP)を使用して、送信元と宛先の間を移動するネットワークデ ータパケットの最も効率的なルートを計算します。

RIPは、ルータがルーティング情報を交換するために使用するディスタンスベクタープロト コルです。RIPは、ルーティングメトリックとしてホップカウントを使用します。RIPは、 送信元から宛先までのパスで許可されるホップ数の制限を実装することによって、ルーティ ングループが無期限に継続することを防止します。RIPの最大ホップカウントは15で、サポ ートできるネットワークサイズを制限します。したがって、RIPバージョン2が開発されま した。クラスフルRIPv1とは異なり、RIPv2は、ルーティングアップデートを送信するとき にサブネットマスクを含むクラスレスルーティングプロトコルです。

RIPv2でルートを集約することで、大規模ネットワークの拡張性と効率が向上します。IPア ドレスの集約は、RIPルーティングテーブルに子ルート(集約アドレスに含まれる個々の IPアドレスの任意の組み合わせに対して作成されるルート)のエントリがないことを意味し 、テーブルのサイズを縮小し、ルータがより多くのルートをを処理できます。

RIPng(Routing Information Protocol next generation)は、IPv6の情報ルーティングプロトコ ルです。RIPng for IPv6は、RIPやRIPv2などのIPv4インターネットで広く使用されているプ ロトコルとアルゴリズムに基づいています。

この記事では、RV34xシリーズルータでダイナミックルーティングを設定する方法について 説明します。

## 該当するデバイス

・RV34xシリーズ

## [Software Version]

• 1.0.02.16

## ダイナミックルーティングの設定

RIPの有効化

ステップ1:ルータのWebベースのユーティリティにログインし、[**Routing**] > [**RIP**]を選択します。

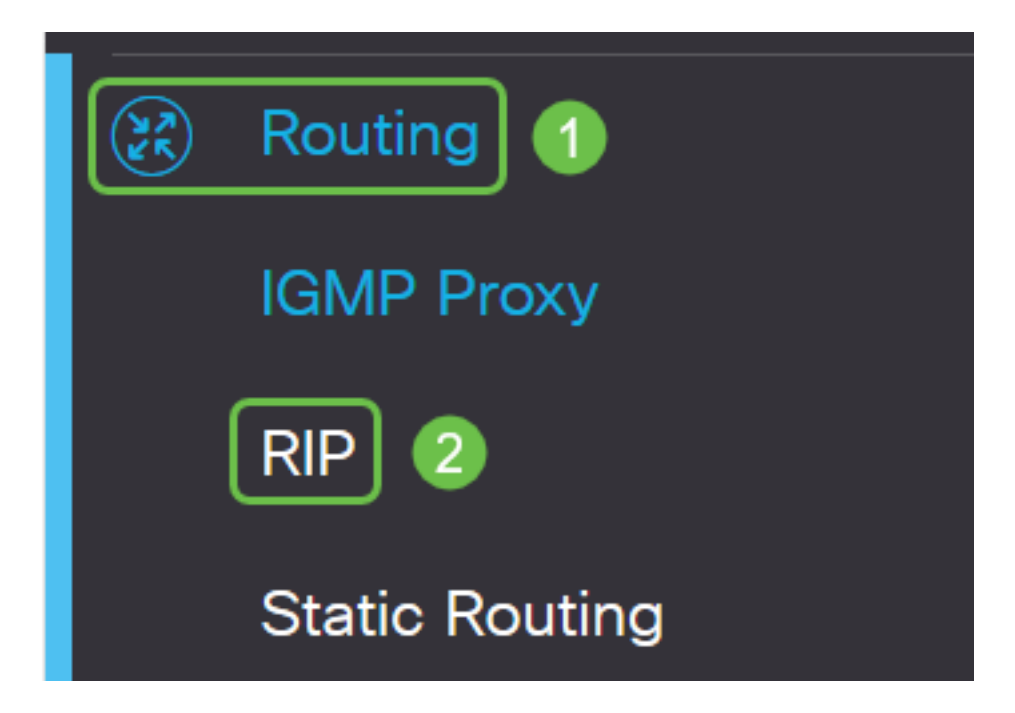

ステップ2:RIPに対して有効にするインターネットプロトコル(IP)のバージョンに対して Enable RIPチェックボックスをオンにします。オプションはIPv4とIPv6です。

注:この例では、IPv4とIPv6の両方がチェックされています。

| RIP                                                                                       | Apply   | Cancel |
|-------------------------------------------------------------------------------------------|---------|--------|
| Enable RIP: 🕑 for IPv4 🕑 for IPv6                                                         |         |        |
| Note: Sending a RIP advertisements on WAN interface is automatically disabled if NAT is e | enabled |        |

**注**:ネットワークアドレス変換(NAT)が有効になっている場合、WANインターフェイスでの RIPアドバタイズメントの送信は自動的に無効になります。

#### RIPの設定

ステップ1:(オプション)RIPを適用するインターフェイスのEnableチェックボックスをオ ンにします。これは、すべてのRIPバージョンをインターフェイスに適用します。

注:この例では、VLAN1とWAN1がチェックされています。

| Interface | Enable | RIP vers | sion 1  |
|-----------|--------|----------|---------|
|           |        | Enable   | Passive |
| VLAN1     |        |          |         |
| WAN1      |        |          |         |

ステップ2:(オプション) RIPバージョン1エリアで、[有効にする]チェックボックスをオン にしてRIPバージョン1からルーティング情報を送信できるようにします。このチェックボ ックスがステップ1ですでにオンになっている場合は、<u>ステップ4に進みます</u>。

## RIP

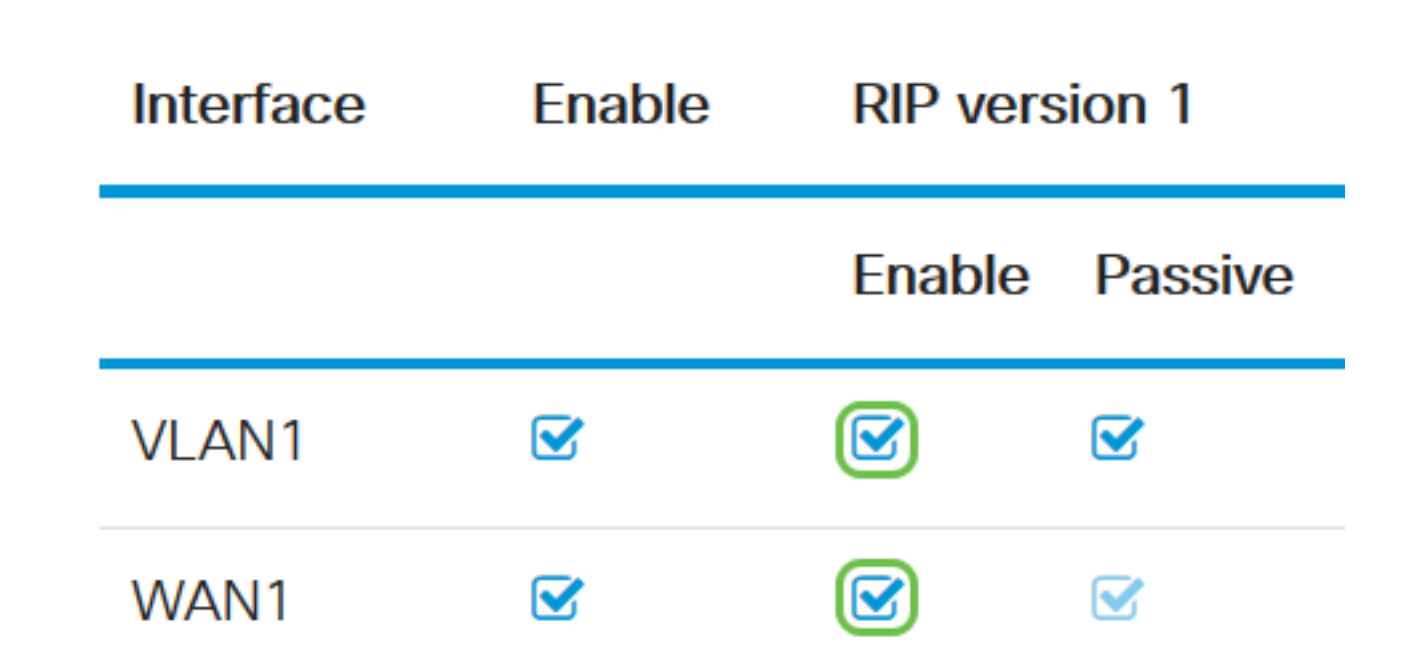

ステップ3:(オプション)[Passive]チェックボックスをオンにして、RIPバージョン1を介 したルーティング情報のブロードキャストを無効にします。

**注**:設定されているインターフェイスに応じて、これはデフォルトで有効になります。 WANインターフェイスでは、これは変更できません。 RIP

| Interface | Enable | RIP ver | sion 1  |
|-----------|--------|---------|---------|
|           |        | Enable  | Passive |
| VLAN1     |        |         |         |
| WAN1      |        |         |         |

<u>ステップ4:[</u>Apply]をクリ**ックします**。

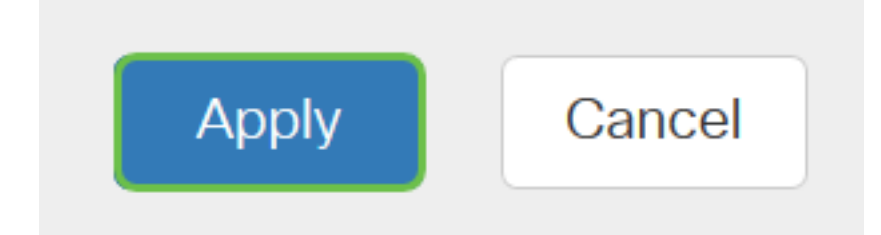

これで、RV34xシリーズルータでRIPが正常に設定されました。

#### RIPv2の設定

ステップ1:RIPバージョン2エリアで、ルーティング情報をRIPv2経由で送信することを許可 するインターフェイスの[Enable]チェックボックスをオンにします。

**注**:この例では、VLAN1とWAN1がチェックされています。

## **RIP version 2**

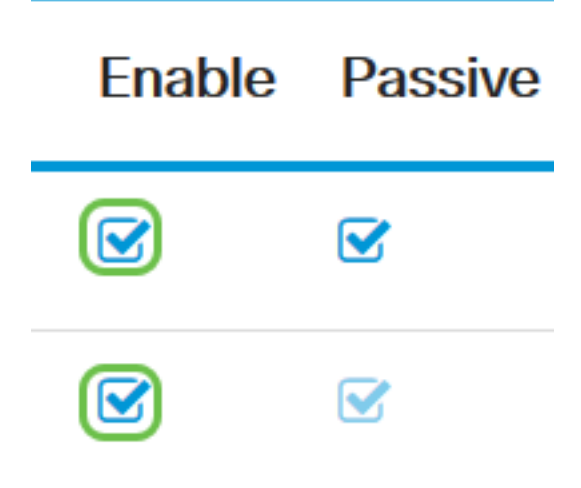

ステップ2:(オプション) RIPバージョン2を介したルーティング情報のブロードキャスト を無効にするには、[**Passive**]チェックボックスをオンにします。

注:設定するインターフェイスに応じて、これはデフォルトで有効になります。WANイン ターフェイスでは、これは変更できません。

**RIP version 2** 

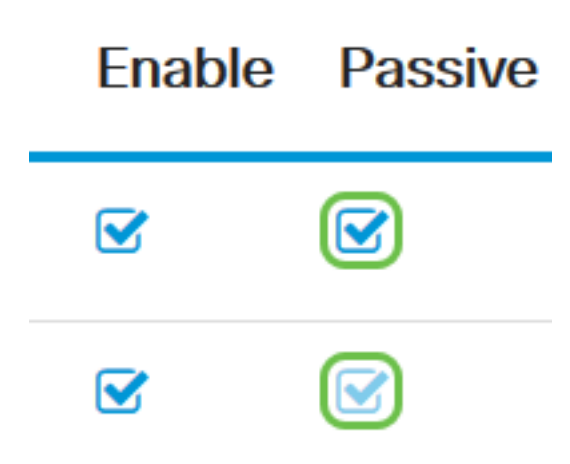

ステップ3:[Authentication]エリアで、RIPng(IPv6)の後の列で、[**Enable**]チェックボックスを オンにして、他のルータとルートを交換する前にRIPパケットを認証できるようにします。

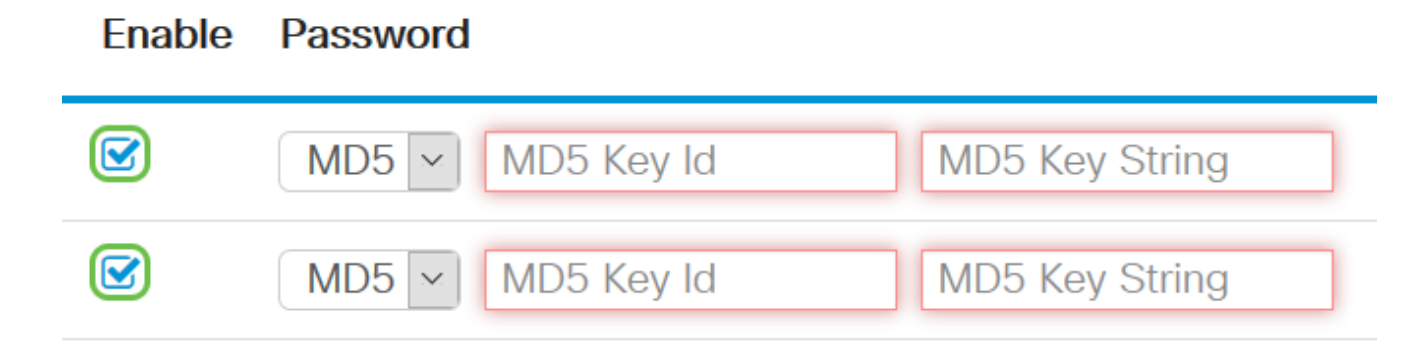

ステップ4:[Password]ドロップダウンリストから、RIPv2がパケットを認証する方法を選択 します。次のオプションがあります。

• [Plain]:認証用の単純なキー文字列を作成する必要があります。

Enable Password

• MD5:Message-Digest Algorithm 5(MD5)は、128ビットのダイジェストを生成する一方向のハ ッシュアルゴリズムです。これには、管理者がMD5キーIDとMD5キー文字列を作成する必要 があります。

注:この例では、VLAN1に[Plain]が選択され、WAN1にMD5が選択されています。

| MD5 ~ | MD5 Key Id | MD5 Key String | ^ |
|-------|------------|----------------|---|
| MD5   |            |                |   |
| Plain | MD5 Key Id | MD5 Key String |   |

ステップ5:(オプション)[Plain]を選択した場合は、[Simple Key String]フィールドに単純 なキー文字列*を入力*します。英数字と特殊文字を組み合わせて使用できます。

Authentication (not avaiable for RIPv1)

| Enable | Password |            |                |
|--------|----------|------------|----------------|
|        | Plain ~  | ••••••     |                |
|        | MD5 ~    | MD5 Key Id | MD5 Key String |

ステップ6:MD5を選択した場合は、[MD5キーID]フィールドにMD5キーIDを*入力し*ます。最 大文字数は15文字です。

注:この例では、123123123123123 が使用されます。

### Authentication (not avaiable for RIPv1)

| Enable | Password                             |
|--------|--------------------------------------|
|        | Plain ~                              |
|        | MD5 V 123123123123123 MD5 Key String |

ステップ7:[*MD5 Key String]フィールド*に、RIPv2がMD5キーIDで認証するために使用する 文字列を入力します。

Authentication (not avaiable for RIPv1)

| Enable | Password              |                |
|--------|-----------------------|----------------|
|        | Plain 🖌 🕶             |                |
|        | MD5 V 123123123123123 | ••••••         |
|        | MD5 V MD5 Key Id      | MD5 Key String |

ステップ8:[Apply]をクリ**ックします**。

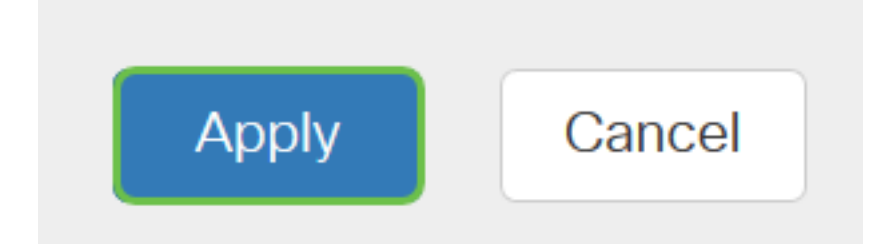

これで、RV34xシリーズルータでRIPv2が正常に設定されました。

#### RIPngの設定

ステップ1:RIPng IPv6エリアで、ルーティング情報をRIPng経由で送信できるようにするインターフェイスの[**Enable**]チェックボックスをオンにします。

**注**:この例では、VLAN1とWAN1がチェックされています。

# RIPng (IPv6)

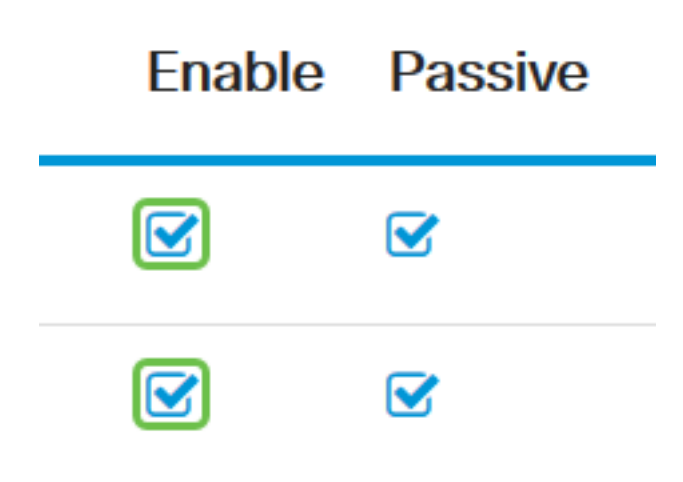

ステップ2:(オプション)[Passive]チェックボックスをオンにして、RIPバージョン2を介 したルーティング情報のブロードキャストを無効にします。

注:設定するインターフェイスに応じて、これはデフォルトで有効になります。WANイン ターフェイスでは、これは変更できません。

# RIPng (IPv6)

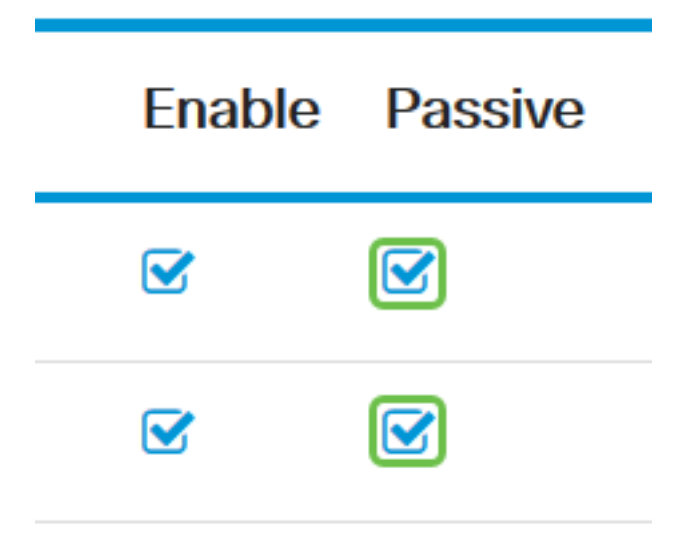

ステップ3:[Apply]をクリ**ックします**。

| Apply |
|-------|
|-------|

これで、RV34xシリーズルータでRIPngが正常に設定されました。

この記事に関連するビデオを表示…

<u>シスコのその他のテクニカルトークを表示するには、ここをクリックしてください</u>